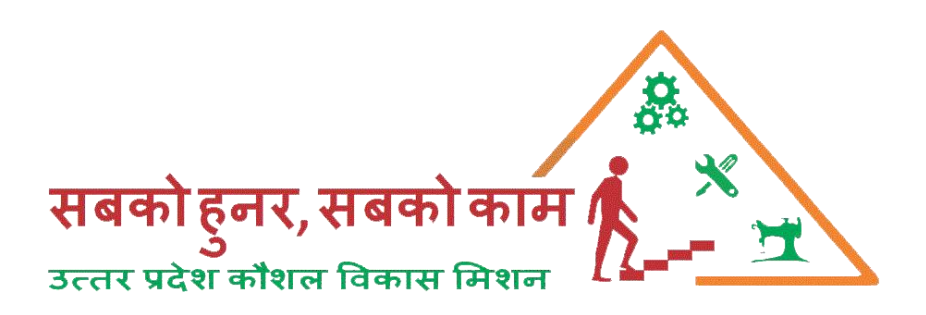

# **Batch Assessment User Manual**

## For

# **Training Partner**

# **UPSDM 2.0**

# 1<sup>st</sup> June, 2020

### To Send Assessment (SSC/Awarding Body)

Visit <u>www.upsdm.gov.in</u> and login with UPSDM TP login credential provided by UPSDM

i.e. for eg TP Login ID:- TPXXXX & Password:- XXXXXXXX

After login through with the given credential a you will view a Batch Assessment tab, there click on Batch Assessment Report (RPL) for assessment related to RPL Scheme.

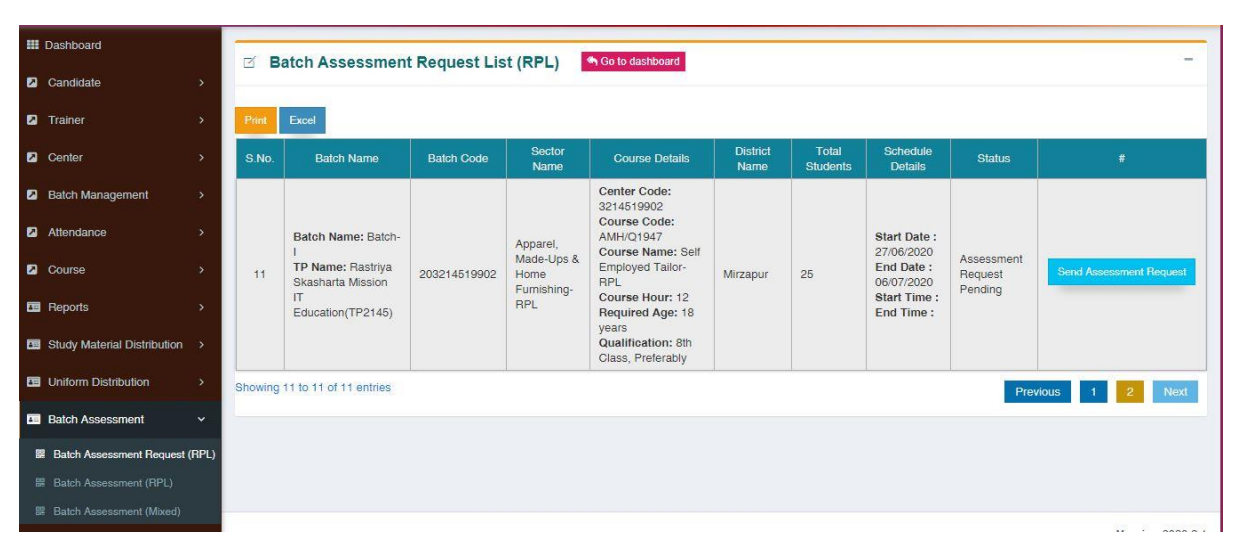

#### Assessment

To send assessment to SSC/Awarding Body kindly click on **Send Assessment Request** 

| Skill Development           |                    | =       |                                        |              |                     |                                                |                  | 4                 | Sanjeev Kun             | nar Singh (Rastriy                                                                                                    |                         |
|-----------------------------|--------------------|---------|----------------------------------------|--------------|---------------------|------------------------------------------------|------------------|-------------------|-------------------------|----------------------------------------------------------------------------------------------------|-------------------------|
| III Dashboard               |                    | 7 8     | atch Assassment                        | Poqueet Lie  | + (PPI )            | Go to dashboard                                |                  |                   |                         |                                                                                                    | -                       |
| Candidate                   | •                  |         | aton Assessment                        | Request Lis  |                     |                                                |                  |                   |                         |                                                                                                    |                         |
| Trainer                     | •                  | Print   | Excel                                  |              |                     |                                                |                  |                   |                         |                                                                                                    |                         |
| Center                      | •                  | S.No.   | Batch Name                             | Batch Code   | Sector<br>Name      | Course Details                                 | District<br>Name | Total<br>Students | Schedule<br>Details     | Status                                                                                                    | #                       |
| Batch Management            | •                  |         |                                        |              |                     | Center Code:<br>3214519902                     |                  |                   |                         |                                                                                                    |                         |
| Attendance                  | 2                  |         | Batch Name: Batch-                     |              | Apparel,            | Course Code:<br>AMH/Q1947<br>Course Name: Self |                  |                   | Start Date : 27/06/2020 | Accordment                                                                                                    |                         |
| Course                      | >                  | 11      | TP Name: Rastriya<br>Skasharta Mission | 203214519902 | Home<br>Furnishing- | Employed Tailor-<br>RPL                        | Mirzapur         | 25                | End Date : 06/07/2020   | Request                                                                                                    | Send Assessment Request |
| Reports                     | •                  |         | Education(TP2145)                      |              | RPL                 | Course Hour: 12<br>Required Age: 18            |                  |                   | End Time :              | , in the second second s |                         |
| Study Material Distribution | •                  |         |                                        |              |                     | Qualification: 8th<br>Class, Preferably        |                  |                   |                         |                                                                                                    |                         |
| Uniform Distribution        | •                  | Showing | 11 to 11 of 11 entries                 |              |                     |                                                |                  |                   |                         | Prev                                                                                                    | vious 1 2 Next          |
| Batch Assessment            | ~                  |         |                                        |              |                     |                                                |                  |                   |                         |                                                                                                    |                         |
| Batch Assessment Request    | (RPL)              |         |                                        |              |                     |                                                |                  |                   |                         |                                                                                                    |                         |
| 器 Batch Assessment (RPL)    |                    |         |                                        |              |                     |                                                |                  |                   |                         |                                                                                                    |                         |
| 器 Batch Assessment (Mixed)  |                    |         |                                        |              |                     |                                                |                  |                   |                         |                                                                                                    | Version 2020 2.1        |
|                             |                    |         |                                        |              |                     |                                                |                  |                   |                         |                                                                                                    | 6131011 2020.2.1        |
|                             |                    |         |                                        |              |                     |                                                |                  |                   |                         |                                                                                                    | *                       |
| Click Here to Submit        |                    |         |                                        |              |                     |                                                |                  |                   | e to Submit             |                                                                                                    |                         |
|                             | Assessment Request |         |                                        |              |                     |                                                |                  |                   | nt Request              |                                                                                                    |                         |
|                             |                    |         |                                        |              |                     |                                                |                  |                   |                         |                                                                                                    |                         |

## Selection of SSC/Awarding Body

On the selected batch id Select the dropdown list of Awarding Body from which this has been assigned for assessment/or as per order received by Mission. Then click on Send Request

| Skill Development           |          |                                   |         | 👍 Sanjeev Kumar Singh (Rastriya Skasharta Mission IT Education) |
|-----------------------------|----------|-----------------------------------|---------|-----------------------------------------------------------------|
| III Dashboard               |          | Cond Patch Accossment Pequest /   | DI )    |                                                                 |
| Candidate                   | >        | D Send Batch Assessment Request ( |         |                                                                 |
| Trainer                     | >        | Batch Code Awardi                 | ng Body |                                                                 |
| Center                      | >        |                                   |         |                                                                 |
| Batch Management            | >        | ✓ Send Request                    |         |                                                                 |
| Attendance                  | >        |                                   |         |                                                                 |
| Course                      | >        |                                   |         |                                                                 |
| 🖪 Reports                   | >        |                                   |         |                                                                 |
| Study Material Distribution | n >      |                                   |         |                                                                 |
| 🖪 Uniform Distribution      | >        |                                   |         |                                                                 |
| Batch Assessment            | ~        |                                   |         |                                                                 |
| Batch Assessment Reque      | st (RPL) |                                   |         |                                                                 |
| 器 Batch Assessment (RPL)    |          |                                   |         |                                                                 |
| Batch Assessment (Mixed)    | )        |                                   |         | Version 2020-2-1                                                |

## **Final Batch Submission**

| 1     |                                                                                       |              |                                                      |                                                                                                    |               |                |                                                                                      |              |   |
|-------|---------------------------------------------------------------------------------------|--------------|------------------------------------------------------|----------------------------------------------------------------------------------------------------|---------------|----------------|--------------------------------------------------------------------------------------|--------------|---|
| Print | Excel                                                                                 |              |                                                      |                                                                                                    |               |                |                                                                                      |              |   |
| S.No. | Batch Name                                                                            | Batch Code   | Sector Name                                          | Course Details                                                                                                    | District Name | Total Students | Schedule<br>Details                                                                  | Status       | # |
| 1     | Batch Name: Batch 1<br>TP Name: Rastriya<br>Skasharta Mission IT<br>Education(TP2145) | 203214517501 | Apparel,<br>Made-Ups &<br>Home<br>Furnishing-<br>RPL | Center Code: 3214517501<br>Course Code: AMH/Q1947<br>Course Name: Self Employed<br>Tailor-RPL<br>Course Hour: 12 Required<br>Age: 18 years<br>Qualification: 8th Class,<br>Preferably | Prayagraj     | 25             | Start Date :<br>09/06/2020<br>End Date :<br>18/06/2020<br>Start Time :<br>End Time : | Request send |   |
| 2     | Batoh Name: Batch 1<br>TP Name: Rastriya<br>Skasharta Mission IT<br>Education(TP2145) | 203214519001 | Apparel,<br>Made-Ups &<br>Home<br>Furnishing-<br>RPL | Center Code: 3214519001<br>Course Code: AMH/Q1947<br>Course Name: Self Employed<br>Tailor-RPL<br>Course Hour: 12 Required<br>Age: 18 years<br>Qualification: 8th Class,<br>Preferably | Deoria        | 25             | Start Date :<br>10/06/2020<br>End Date :<br>19/06/2020<br>Start Time :<br>End Time : | Request send |   |
| 3     | Batch Name: Batch -I<br>TP Name: Rastriya<br>Skasharta Mission IT                     | 203214519002 | Apparel,<br>Made-Ups &<br>Home<br>Furnishing-        | Center Code: 3214519002<br>Course Code: AMH/Q1947<br>Course Name: Self Employed<br>Tailor-RPL<br>Course Hour: 12 Required                                                             | Deoria        | 25             | Start Date :<br>16/06/2020<br>End Date :<br>25/06/2020                               | Request send |   |

After final submission on Assessment process will happens through mail by concern officials/bodies SPMU/DPMU/SSC/Awarding Body/Assessor